附件一:

## 2019 年"北京市优秀工程勘察设计奖"评选申报办法

北京工程勘察设计行业协会(以下简称"协会")定于 2019 年 4 月 28 日至 7 月 31 日开展 2019 年"北京市优秀工程勘察设计奖"评 选活动(以下简称"2019 年市优评选"),具体办法如下:

一、评选组织方式

2019 年市优评选活动由北京工程勘察设计行业协会主办,北京 市规划和自然资源管理委员会监督指导,协会正式会员单位(且已按 照协会章程规定缴纳 2018 年度会费)均可参加。

本次评选活动的全部申报项目,均应按照各专业申报要求在线提 交申报材料。评选方式采取会员单位投票、专家在线评选与专家组集 中讨论相结合的方式进行,以各申报单位网上提交的申报材料为主要 评选依据,申报日期截止后不得补充提交资料。

### 二、奖项设置

2019年市优评选奖项分为综合奖、专项奖、单项奖三个类别。

(一)综合奖奖项包括:工程勘察与岩土工程、建筑工程设计(含 住宅与住宅小区)、市政公用工程、工业工程设计、园林景观设计、 特色设计(暂缓申报)等六项,综合奖评选设一、二、三等奖。

(二)专项奖奖项包括:建筑工程设计标准与标准设计、工程勘察设计计算机软件、建筑结构、建筑环境与能源应用、建筑智能化、建筑电气、抗震防灾、人防工程、绿色建筑、水系统工程(建筑给水排水)、水系统工程(市政环境类)等十一项,专项奖评选设一、二、三等奖,可与综合奖同时申报。

(三)单项奖奖项包括:政策性住房设计优秀奖、建筑信息模型
 (BIM)设计优秀奖、历史建筑保护设计优秀奖、城市更新设计优秀
 奖和建筑工程勘察设计优秀奖(中小企业)等五项。单项奖评选设一、
 二、三等奖,不可与综合奖同时申报。为鼓励政策性住房设计项目,

申报建筑工程设计(住宅与住宅小区)综合奖的项目,经专家组推荐 可转评政策性住房优秀设计奖。

#### 三、申报要求

除《关于开展 2019 年"北京市优秀工程勘察设计奖"评选活动 的通知》(以下简称"《市优通知》")规定的申报条件外,还应遵守以 下规定:

(一)申报项目各项审批手续完善,由具备相应资质要求的勘察 设计单位完成,符合国家有关勘察设计标准、规范的要求。

(二)申报单位应根据所申报奖项分别填写申报表,各类申报表的"申报单位的联系人"应填写本单位委派参加本次评选的总联络人,申报表必须由单位法定代表人签署意见,并加盖单位公章。

(三)参加评选的勘察设计单位,应按照 2019 年市评选各专业 申报要求所规定的图文资料、附件清单为准,在线提交符合规定大小 和格式要求(各专业申报要求在申报系统中查询)的电子文件。

(四)设计文件的内容、深度和质量,均应符合国家相关规定, 能够保证工程建设的需要。

(五)每个申报项目只能申报一次,除上届缓评项目以外(由各 专业评选专家组提议,并经协会会长办公会批准),其它项目无论获 奖与否均不得再次申报。

(六)在2019年市优评选中获得一、二等奖(含)的项目,可 按中国勘察设计协会的规定,推荐参加"工程勘察、建筑设计行业和 市政公用工程优秀勘察设计奖"(以下简称"行业优秀勘察设计奖") 评选。

(七)申报"主要设计(勘察)人员"(申报人员名单及排序一 经提交,原则上不得再做修改)的数量:综合奖不超过15人,专项奖 不超过8人(工程勘察设计计算机软件、标准与标准设计各10人; 绿色建筑15人),单项奖不超过15人。如确需增加人员数量的项目, 需提交《增加人员情况说明》报协会审批。推荐参加中国勘察设计协 会行业优秀勘察设计奖评选时,按照中国勘察设计协会规定人数,以 单位申报 2019 年市优评选时的人员顺序依次推荐,不得临时调整人 员排序。

(八)申报单位应据实申报项目材料,凡弄虚作假的单位,一经 发现立即自动退出本次评选。获奖后发现的,协会将公告撤销其已获 奖励,追回奖杯、奖状和个人获奖证书等荣誉证明,并在行业中予以 通报批评。有弄虚作假行为的单位,将承担由此引发的一切后果(包 括但不限于:行政主管部门做出的处理;协会限制其3年内不得参加 "北京市优秀工程勘察设计奖"评选活动等)。

### 四、申报方式及申报时间

(一)申报方式

1、参加本次评选活动的项目,均需通过市优评选系统在线提交 申报材料,协会会员单位可通过协会网站首页(右侧边栏)登录系统, 或使用 IP 地址直接访问(http://119.3.196.135)。

2、首次登录系统,需使用协会分配的会员单位账号和初始密码 (账号:会员单位汉字全称,初始密码:123),登录后由申报单位重 置密码(申报勘察设计计算机软件、标准与标准设计的非会员单位, 请与协会联系,另行分配临时账号和密码)。

3、申报单位登录系统后可下载各专业的申报要求,并按照申报 要求的规定在线提交参评项目材料。

(二) 在线申报时间

2019年4月28日00:00至5月26日24:00

五、备案材料及现场提交时间

(一) 备案材料

为保证 2019 年市优评选的公开、公平和公正,便于对申报材料的核查,申报单位除在线提交申报材料外,应提交一份与网上申报内容完全相同的打印、复印材料备案(各专业申报要求中另有规定的除外),具体要求如下:

1、项目申报表必须通过市优评选系统下载,使用 A4 纸打印;证 明与附件材料,使用 A4 纸打印或复印,连同申报表一并软皮装订成 册(不得使用拉杆夹等活页装订方式)。

2、项目图片、图纸使用 A3 纸打印并软皮装订成册。

上述备案材料的封面均要求申报单位加盖公章,申报要求规定需 提交原件的必须提交原件,需要单位法定代表人或其他单位、个人签 字盖章的,应按照规定签字或盖章,不得遗漏。

申报单位未按申报要求规定在市优评选系统中申报,提交备案材 料时自行补充的申报材料,不作为评审依据;未按照规定时间和内容 提交备案材料的项目,不得参加本次评选。

(二)现场申报

1、现场申报时间: 2019年5月27日至2019年5月29日

(工作时间: 上午 9:00一下午 18:00)

2、现场申报地点和联系人:

北京工程勘察设计行业协会

地址:北京市西城区二七剧场路东里新11号楼2层北段

联系人:张晓刚 徐丽 杨翊楠

联系电话: 68010400 68016541 88042072

六、本办法由北京工程勘察设计行业协会负责解释。

2019年4月28日

附件二:

### 2019 年"北京市优秀工程勘察设计奖"会员单位投票办法

为进一步扩大"北京市优秀工程勘察设计奖"(以下简称"市优评选") 评选活动的知名度和社会影响力,坚持"公开、公平、公正"的原则, 使广大会员单位能够更多的参与到市优评选活动中,发挥会员单位在市 优评选活动中的主体地位,北京工程勘察设计行业协会(以下简称"协 会")决定在 2019 年"北京市优秀工程勘察设计奖"评选活动中增加以 会员单位为主体,对参评项目进行投票的环节。会员单位投票结果将与 专家评审相结合,共同评选出本年度的优秀勘察设计项目。

### 一、投票项目范围

2019年"北京市优秀工程勘察设计奖"各类奖项中(人防工程除外), 凡申报项目数量超过10个(含)的奖项,应参加会员单位投票活动;申 报项目数量低于10个的奖项,以及涉密项目,直接进入专家评审环节。

### 二、有投票权的单位和个人

(一)限协会正式会员单位(且已按照协会章程规定缴纳2018年度 会费)参加,允许在市优评选特殊专业申报项目的非会员单位不具有投票 权。

(二)协会特邀的院士、全国勘察设计大师、国际建筑大奖获得者等。

(三)协会特邀具有行业影响力的机构、同业协会等。

### 三、投票方式

(一)可投票数

协会按照当年申报项目数量和近三届市优评选淘汰率,综合确定当 年申报项目的可入围比例,作为会员单位可投票数的计算权重,算法如 下:

### 可投票数 =某奖项申报项目总数 × 权重

可投票数由市优系统自动分配,有投票权的单位和个人,只能对某

一个申报项目投一次票,不得对同一奖项下的同一个申报项目重复投票。

(二) 投票权限

为保证市优评选的专业性和严肃性,有投票权的会员单位按照持有 的资质证书,由市优系统自动分配可参与投票的奖项类别。例如:持有 工程勘察资质证书的会员单位,只可对申报"工程勘察与岩土工程"综 合奖、"建筑工程勘察设计优秀奖(中小企业)"单项奖中的工程勘察 申报项目进行投票,但不能对申报其他奖项的项目进行投票。

(三)协会特邀的院士、全国勘察设计大师和其他有行业影响力的 单位等,根据各自的专业特长,由协会单独分配可投票的奖项类别范围。

(四)为提高投票效率和体现专业性,扩大工程技术人员的参与度, 有投票权的会员单位可为本单位不同专业的人员设置子账号,将各专业 奖项的投票权分配给本单位具备专业技术能力的人员履行投票权。同一 单位设置的子账号间不得交叉投票,主账号和子账号不得对同一项目进 行重复投票;各子账号完成投票,必须经主账号统一确认后,方可上传 入市优系统。

### 四、投票结果的确认

(一) 计票方式: 简单累加

(二)申报项目所获得的会员单位票数,与协会特邀单位或个人的 票数分别统计,不累加计算。

(三)申报项目所获得的会员单位票数,按照 20%<sup>~</sup>30%权重(最终 权重值,按照会员单位投票率综合确定)比例进行折算,与专家组评选 投票结果相结合,作为该项目是否获奖的依据。特邀单位和个人票数供 专家评选参考,不作为参评项目得票的折算基数。

会员单位投票率=已投票的会员单位数量÷有投票权的会员单位数量 会员单位投票率低于 30% (含),折算权重为 20%; 30% <会员单位投票率 <50% (含),折算权重不高于 25%; 50% <会员单位投票率 <60% (含),折算权重高于 25%; 会员单位投票率超过 60%,折算权重为 30%。 附件三:

# 各专业申报咨询联系方式

会员单位在进行项目申报时,应参照各专业的申报要求和系统帮助 文件进行填报。如有问题,可联系相关人员进行沟通。

1、建筑设计综合组(含公共建筑、居住建筑、人防工程、建筑工程 勘察设计优秀奖(中小企业))

北京市建筑设计研究院有限公司 周 凯 88042063

2、市政公用工程综合组(含水系统工程(市政环境类)、建筑工程 勘察设计优秀奖(中小企业))

北京市市政工程设计研究总院有限公司 杨明哲 82216887

3、工程勘察与岩土工程综合组(含建筑工程勘察设计优秀奖(中小 企业))

| 北京市勘察设计研究院有限公司       | 冯红超 63971362      |
|----------------------|-------------------|
| 4、工业工程综合组            |                   |
| 北京市工业设计研究院有限公司       | 石慧岗 63256361-8065 |
| 5、园林景观综合组            |                   |
| 北京市园林古建设计研究院有限公司     | 王 堃 68423979-3021 |
|                      | 梅代玲 68423979-3023 |
| 6、勘察设计计算机软件专业组       |                   |
| 北京市测绘设计研究院           | 张海涛 63983705      |
| 7、标准与标准设计专业组         |                   |
| 北京工程建设标准化协会          | 冯镜文 68033495      |
| 8、绿色建筑专业组            |                   |
| 中国建筑科学研究院有限公司        | 刘永晖 64517265      |
| 9、建筑结构专业组(建筑结构、抗震防灾  | )                 |
| 中冶京诚工程技术有限公司         | 张 尧 67835583      |
| 10、建筑机电专业组(建筑环境与能源应用 | 月、建筑电气、建筑智能       |

| 化、 | 水系统工程(建筑给水排水))      |    |                |          |
|----|---------------------|----|----------------|----------|
|    | 中国中元国际工程有限公司        | 张约 | T建             | 68732027 |
|    | 11、历史建筑保护专业组        |    |                |          |
|    | 中国建筑设计研究院有限公司(历史所)  | 高了 | て军             | 88328159 |
|    |                     | 张乘 | <sub>表</sub> 平 | 88328136 |
|    | 12、城市更新专业组          |    |                |          |
|    | 中国建筑设计研究院有限公司(规划中心) | 常嘉 | 「「「「」」         | 88983744 |
|    | 13、政策性住房专业组         |    |                |          |
|    | 北京市住宅建筑设计研究院有限公司    | 邢  | 星              | 85295967 |
|    | 14、建筑信息模型(BIM)专业组   |    |                |          |
|    | 北京城建设计发展集团股份有限公司    | 徐  | 征              | 88077674 |
|    | 15、系统支持组            |    |                |          |
|    | 北京市勘察设计研究院有限公司      | 程  | 磊              | 63966553 |
|    | 16、后勤保障组            |    |                |          |
|    | 北京工程勘察设计行业协会        | 徐  | वित            | 68016541 |
|    | 17、宣传报道组            |    |                |          |
|    | 北京工程勘察设计行业协会        | 王焰 | 昱泉             | 68010400 |

附件四:

## "北京市优秀工程勘察设计奖"评选系统使用说明

评选系统分为六个子管理模块:项目申报、项目管理、评优管理、 评优报表、专家评选、用户管理等内容,各类用户按照不同权限使用系 统操作相应的功能。

### 用户登录

输入网站地址进入登录页面如图 1.1。如用户名、密码、验证码都 输入正确即登录成功。必填项:"用户名"、"密码"、"验证码(验证码不 区分大小写)"。登录后务必首先修改初始密码,填写并补充完整用户信 息后,才能进行项目申报操作。

找回密码:输入用户名,点击"找回密码"按钮,页面跳转如图 1.2。 输入注册时填写的邮箱、验证码,点击发送验证邮件按钮,页面跳转如 图 1.3。输入密码和再次输入密码,点击确认按钮,页面跳转如图 1.4。

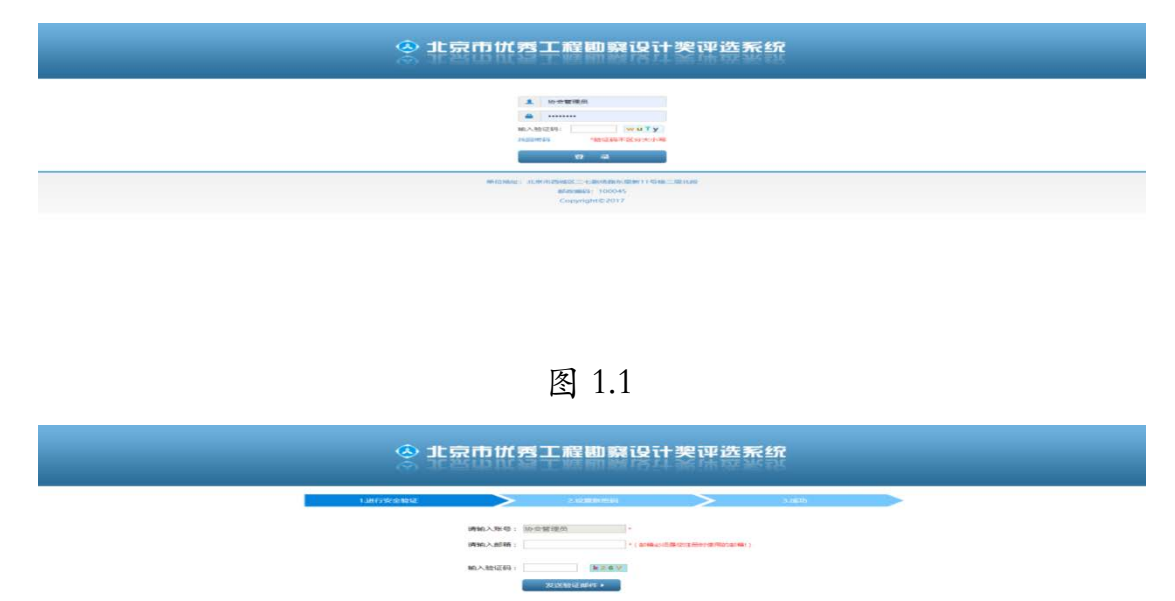

# 权限分配

会员用户可创建: 会员子用户;

会员账户可分配:子账户操作权限;

修改密码:输入原始密码一次,新密码两次。

退出:退出本系统。

# ▶ 项目申报

项目申报菜单含有 8 个专业的申报表,其中建筑类专业又涉及 11 个 方向的申报表,会员用户/会员子用户选择对应专业填写申报表,\*号为 必填项,全部填写完成点击"提交"按钮,如图 7.2、7.3 所示。

|                           |           |                    | 下于对, (安徽上程副原因) |
|---------------------------|-----------|--------------------|----------------|
| 欢迎回来!<br>用户名: 安切丁程助来院     | 4 首页 公共建筑 |                    | ₩ ≡•           |
| 登录时间: 2019.04.25 14.49.36 |           |                    |                |
| an reason with the later  |           | 北京市优秀建筑工程设计        |                |
| 制攻击的 退田                   |           | 而日中捉主              |                |
| m +                       |           | 坝口中放衣              |                |
| ₩±₩                       |           |                    |                |
| 📑 项目申报 🔷 🔨                |           | 申报奖项: # 政策性往房设计优秀奖 |                |
| ▲ 公共課題                    |           |                    |                |
| ▶ 居住区规划与居住建筑              |           |                    |                |
| ● 历史建筑保护                  |           | 10日の (第14)1 (第日の名) |                |
| ● 绿色建筑工程                  |           | 項目名称: PHENONICICAN |                |
| ○ 建筑供用模型                  |           | 申報单位: 安徽工程勘察院      |                |
| ■ 建筑结构                    |           | 填假日期: 2019-04-25 简 |                |
| ★ 建筑电气工程                  |           |                    |                |
| ▲ 建筑环境与设备                 |           |                    |                |
| ▶ 建筑智能化                   |           | <u>▼</u> −∅        |                |
| ♥ 人防工程                    |           |                    |                |
| 1 防震抗灾                    |           | 杨金岱御               |                |
| 圖 市政公用工程                  |           | (07 JA 888.00)     |                |
| ◎ 城市更新                    |           |                    |                |
| ▲ 國林和景观工程                 |           |                    |                |
| ◎ 工程勘察                    |           |                    |                |
| ⊙ I#I#                    |           |                    |                |
| 2 工程期察设计计算机软件             |           |                    |                |
| ● 建筑工程标准设计                |           |                    |                |
| ♦ 水系統工程(市政环境类)            |           |                    |                |
| * 水系统工程(建筑给排水)            |           |                    |                |

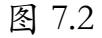

| 👌 评优管理系统                                           |                                             |            |          |               |             |                 | 下午好,( | 安徽工程 | ]勘察院)      |
|----------------------------------------------------|---------------------------------------------|------------|----------|---------------|-------------|-----------------|-------|------|------------|
| 沈迎回来!<br>用户名: 安徽工程助新院<br>登录时间: 2019.04.25 14.49.36 | ₩ 胎页 公共建筑                                   |            |          |               |             |                 |       | ₩    | <b>1</b> . |
| 修改密码 退出                                            | 1. 基本集合<br>2. 人员情况                          |            |          | 项目基本情况        |             |                 |       |      |            |
|                                                    | 3、建筑6位                                      | 项目报优名称     |          | 测试政策往房1       |             |                 |       |      |            |
| ■ 项目申报 く                                           | 4、结构专业                                      | 立项名称       |          |               |             |                 |       | ]    |            |
|                                                    | 5. 908702<br>6. mmail                       |            | 申报单位     |               | 安歇工程勘察院     |                 |       |      |            |
| ♦ 公共建筑                                             | 0, 4 <u>0</u> -549 <u>0</u><br>7. 69/8/0045 |            | 通讯地址     |               | 合肥市长江东路115号 |                 |       | 1    |            |
| ▲ 居住区规划与居住建筑                                       | 8 20483                                     | 申报单位       | 發展人      | teus-         | 羊机          | 13856947183     |       | 1    |            |
| ♥ 防史建筑保护                                           | 9 注入原創                                      | (主申版)      |          | ****          |             | 13030347103     | _     | -    |            |
| の建筑信用模型                                            | 10 余代票用                                     |            | 电话       | 0551-64315647 | Bi02(#55    | 230011          |       | -    |            |
| ⋒ 建筑结构                                             |                                             |            | 传真       | 0551-64315646 | 电子邮箱        | 38503656@qq.con |       | _    |            |
| ★ 建筑电气工程                                           |                                             |            | 国内 國外    |               |             | *               |       |      |            |
| ▲ 建筑环境与设备                                          |                                             |            | 国内 徽州    |               |             |                 |       |      |            |
| ¥ 建筑智能化                                            |                                             | 境内、外合作设计单位 | 20141    |               |             |                 |       |      |            |
| ◎ 人防工程                                             |                                             |            |          |               |             |                 |       |      |            |
| 1 防震抗灾                                             |                                             |            | 国内国外     |               |             |                 |       |      |            |
| ■ 市政公用工程                                           |                                             | 建设单位       |          |               |             |                 |       |      |            |
|                                                    |                                             | 版工单位       |          |               |             |                 |       |      |            |
| <ul> <li>日前前期</li> <li>一日前期</li> </ul>             |                                             | 海田田市       |          |               |             |                 | 1     | 1    |            |
| ⊙ IWI程                                             |                                             |            |          |               |             |                 | -     | -    |            |
| 6 工程勘察设计计算机软件                                      |                                             | 建设地址       |          | 1             | 1           |                 |       | -    |            |
| ▶ 建筑工程标准设计                                         |                                             |            |          |               | 请选择         | Gittement 🗎 🛍   |       |      |            |
| ♦ 水系统工程(市政环境类)                                     |                                             | 设计频则       | 和建 改建 扩建 | 设计起止时间        | 请法经         | allianean 🗖     |       |      |            |
| 非水系统工程(建筑给排水)                                      |                                             |            |          | -             |             |                 |       | -    |            |

▶ 项目管理

1、项目管理

点击"项目管理"里面的"项目管理",显示的是该会员用户及下属的会员子用户申报的所有项目,如图 8.0 所示。

内容区上方为查询条件的检索,包括:项目名称查询、申报奖项查 询、申报状态查询、填报日期查询、修改日期查询。点击表格右上 按钮,可选择要展示的列;

| 🙁 评优管理系统                                    |                                                |                |                          |              |                    |               |         |            | T                | 午好,(安徽工程副察院) |
|---------------------------------------------|------------------------------------------------|----------------|--------------------------|--------------|--------------------|---------------|---------|------------|------------------|--------------|
| 欢迎回来:<br>用户名: 安徽工程政家院                       | 44 篇页 公共建筑 项目管理                                |                |                          |              |                    |               |         |            |                  | ₩ Ξ-         |
| 登录时间: 2019.04.25 14.49.36                   | 项目案称: 项目名称                                     | 申报奖项:          | <ul> <li>申报状态</li> </ul> | 51           | *                  |               |         |            |                  |              |
| 修政密码 退出                                     | <b>编程日期:</b> 读法将开始日期 首                         | 董 遗法探结中日期      | ■ 你改日期:                  | 建造程开始日期      | <b>0 2</b> 33355*5 | 10) <b>D</b>  |         |            |                  |              |
| ♥主页                                         |                                                |                |                          |              | a a                |               |         |            |                  |              |
| ■ 项目申报 く                                    | () 自動除() () () () () () () () () () () () () ( | さ 等出産専務児素 (北重) | ▲ 号田 (武量)                | 87 全部导出 (出重) | 25 号出合作声明 (批量)     | 世 导出法人声明 (批量) |         |            |                  | ш.           |
| Q.项目管理 〈                                    | ■ 单位内部序号                                       | 项目名称           | 中服                       | 奖项           | 中报状态               | 申报单位          | 申报用户    | 开始填服日期     | 最后修改时间           | 操作           |
| Q,项目管理                                      | <b>a</b> <u>1</u>                              | 劑试改築任房1        | 政策性住房                    | 设计优秀奖        | 编写中                | 安歇工程勘察院       | 安徽工程勘察院 | 2019-04-25 | 2019-04-25 14:50 | QBBTQFA      |
| <ul> <li>會 已删除项目</li> <li>▲ 项目下载</li> </ul> | 恐共1条记录;当前显示:1~1条                               |                |                          |              | 自制页记录条数: 50        | •             |         |            | 页数:1             | 上一页 1 下一页    |
| ▲ 用户管理 〈                                    |                                                |                |                          |              |                    |               |         |            |                  |              |
| A 2635 · · ·                                |                                                |                |                          |              |                    |               |         |            |                  |              |
|                                             |                                                |                |                          |              |                    |               |         |            |                  |              |
|                                             |                                                |                |                          |              |                    |               |         |            |                  |              |
|                                             |                                                |                |                          |              |                    |               |         |            |                  |              |
|                                             |                                                |                |                          |              |                    |               |         |            |                  |              |
|                                             |                                                |                |                          |              |                    |               |         |            |                  |              |
|                                             |                                                |                |                          |              |                    |               |         |            |                  |              |
|                                             |                                                |                |                          |              |                    |               |         |            |                  |              |
|                                             |                                                |                |                          |              |                    |               |         |            |                  |              |
|                                             |                                                |                |                          |              |                    |               |         |            |                  |              |
|                                             |                                                |                |                          |              |                    |               |         |            |                  |              |

图 8.0

### 表格左上角按钮:

选择一个或多个项目,点击"删除(批量)"按钮,可批量删除多个 项目;注:申报状态为"收件封存"的项目,不可被删除;

选择一个或多个项目,点击"导出(批量)"按钮,可导出多个项目的 word 文档;注:申报状态为"编写中"的项目,不可被导出;

选择一个或多个项目,点击"全部导出(批量)"按钮,可批量导出 多个项目的全部文档;注:申报状态为"编写中"的项目,不可被导出;

选择一个或多个项目,点击"导出汇总表(批量)"按钮,可批量导出多个项目的汇总表;

操作按钮:

点击"编辑"按钮,可编辑该申报项目;

点击"删除"按钮,可删除该项目,注:申报状态为"收件封存"

的项目,不可被删除;

点击"导出"按钮,可导出该项目的 word 文档;注:如申报状态为 "编写中",则导出功能为灰色不可用;

点击"本项目全部导出"按钮,可以导出该项目的全部文档;注: 如申报状态为"编写中",则导出功能为灰色不可用;

2、已删除的项目

点击"项目管理"里面的"已删除项目",表格为管理员删除的和会员用户/会员子用户删除的申报项目,如图 8.1 所示。

内容区上方为查询条件的检索,包括:项目名称查询、申报奖项查询、申报状态查询、填报日期查询、修改日期查询。点击表格右上 ···· 按钮,可选择要展示的列;

| (3) 评优管理系统                                  |                    |                           |                  |         | 下午好            | , (安徽工)  | 程勘察院) |
|---------------------------------------------|--------------------|---------------------------|------------------|---------|----------------|----------|-------|
| 欢迎回来!<br>用户名: 安徽工程和教院                       | 44 首页 公共建筑 已删除项目   |                           |                  |         |                | H        | Ξ٠    |
| 登录时间: 2019.04.25 14.49.36                   | 项目名称: 项目名称 申报奖项:   | <ul> <li>申撥快态:</li> </ul> |                  |         |                |          |       |
| 修改密码 退出                                     |                    |                           | 1 (13)(H4)(F)(1) |         |                |          |       |
| □±∅                                         |                    |                           |                  |         |                |          |       |
| 📑 项目申报 🤇 🤇                                  | (単計) 利用市内 (単元) 取付て |                           |                  |         |                |          | ш •   |
| Q.项目管理 〈                                    | ■ 項目名称             | 申报奖项                      | 中服状态             | 申报单位    | 填銀日期 副         | 脈的间      | 操作    |
| Q 项目管理                                      | 前試改量住房1            | 政策性住房设计优秀奖                | 已删除              | 安徽工程勘察院 | 2019-04-25 201 | 19-04-25 | 0.08  |
| <ul> <li>□ 已删除项目</li> <li>▲ 项目下载</li> </ul> | 总共1条记录;当前显示:1~1条   | 当前页记录                     | R80: 50 · ·      |         | 西北1 上-         | 页 1      | 下一页   |
| ▲ 用户管理 〈                                    |                    |                           |                  |         |                |          |       |
| <b>&amp;</b> 第33 (                          |                    |                           |                  |         |                |          |       |
|                                             |                    |                           |                  |         |                |          |       |
|                                             |                    |                           |                  |         |                |          |       |
|                                             |                    |                           |                  |         |                |          |       |
|                                             |                    |                           |                  |         |                |          |       |
|                                             |                    |                           |                  |         |                |          |       |
|                                             |                    |                           |                  |         |                |          |       |

图 8.1

### 表格左上角按钮:

选择一个项目,点击"浏览"按钮,可查看该项目;

选择一个或多个项目,点击"恢复(批量)"按钮,可恢复所选项目 至项目管理;

选择一个或多个项目,点击"彻底删除(批量)"按钮,则彻底删除 所选项目,不可再恢复;

### 操作按钮:

点击"浏览"按钮,可查看该项目;

点击"恢复状态"按钮,可恢复该项目至项目管理;

点击"彻底删除"按钮,可彻底删除该项目,不可再恢复;

### ▶ 用户管理

1、会员用户

点击"用户管理"里面的"会员用户",如图 9.0 所示;点击表格右上 上 按钮,可选择要展示的列。

| 🖪 评优管理系统                                                    |        |                    |          |      |                 |         |             |      |                    |     | 下午好,(安        | 以工程勘察院)        |
|-------------------------------------------------------------|--------|--------------------|----------|------|-----------------|---------|-------------|------|--------------------|-----|---------------|----------------|
| 欢迎回来!<br>用户名: 安徽工程助祭院<br>登录时间: 2019.04.25 14.49.36          | 41 3   | A页 公共建筑            | EBPHAR 1 | 6周用户 |                 |         |             |      |                    |     | )             | • =•           |
| <b>修改密码</b> 退出                                              |        | 用户名                | 用户类型     | 用户状态 | 单位邮箱            | 单位名称    | 總統          | 法人姓名 | 身份证号               | 联系人 | 电话            | 111 -<br>11211 |
| □主页                                                         | 8      | 安徽工程勘察院            | 会员用户     | 已載活  | 38503656@qq.com | 安徽工程勘察院 | 合肥市长江东路115号 | 林海   | 342601196006170411 | 時這  | 0551-64315647 | ß              |
| ■ 项目申报 く                                                    | 总共 1 条 | 记录: 当前显示 : 1 ~ 1 s | ŧ        |      |                 | 当前页记述   | 表示数: 50 •   |      |                    |     | 页数1 上一页       | 丙一丙            |
| Q.项目管理 <                                                    |        |                    |          |      |                 |         |             |      |                    |     |               |                |
| ▲ 用户管理 〈                                                    |        |                    |          |      |                 |         |             |      |                    |     |               |                |
| <ul> <li>■ 会员用户</li> <li>▲ 会员子用户</li> <li>● 海迭用户</li> </ul> |        |                    |          |      |                 |         |             |      |                    |     |               |                |
| & 7615 · · ·                                                |        |                    |          |      |                 |         |             |      |                    |     |               |                |
|                                                             |        |                    |          |      |                 |         |             |      |                    |     |               |                |

图 9.0

### 表格左上角按钮:

选择该会员用户,点击"修改"按钮,可修改该会员用户信息,登 录账号不可修改;

操作按钮:

点击"编辑"按钮,可修改该会员用户信息,登录账号不可修改; 当会员用户忘记密码时,可申请"重置密码",重置密码为123。

2、会员子用户

点击"用户管理"里面的"会员子用户",如图 9.1 所示;

内容区上方为查询条件的检索,输入用户名进行查询;点击表格右上 上 按钮,可选择要展示的列。

| 🔼 评优管理系统                                           |                |              |           |          |               |     | 下午好,(安徽工程勘察院) |
|----------------------------------------------------|----------------|--------------|-----------|----------|---------------|-----|---------------|
| 欢迎回来!<br>用户名: 安叔丁控职务院<br>登录时间: 2019.04.25 14.49.36 | (4) 首页<br>田白化。 | 公共調測 已删除项目 4 | 合用户 会员子用户 |          |               |     | » ≡-          |
| 修改密码 退出                                            | 100 - 100      |              |           |          | a l           |     |               |
| ₽±¤                                                | + 新增 1         | 1 BU9 (11.B) |           |          |               |     | ш -           |
| ■项目申报 《                                            |                | 用户名          | 用户类型      | 用户状态     | 邮箱            | 操作  | 重置密码          |
| Q.项目管理 <                                           |                | 会员子用户1       | 会员子用户     | 已款活      | child@VIP.com | 280 | 重复密码          |
| ▲ 用户管理 〈                                           | 总共1 亲记录;       | 当前显示:1~1条    |           | 当前页记录条数: | 50 •          |     | 页数1 上一页 1 下一页 |
| 会员用户                                               |                |              |           |          |               |     |               |
| ▲ 会员子用户                                            |                |              |           |          |               |     |               |
| <ul><li></li></ul>                                 |                |              |           |          |               |     |               |
|                                                    |                |              |           |          |               |     |               |
|                                                    |                |              |           |          |               |     |               |
|                                                    |                |              |           |          |               |     |               |
|                                                    |                |              |           |          |               |     |               |
|                                                    |                |              |           |          |               |     |               |

### 表格左上角按钮:

点击"新增"按钮,可新增会员子用户;

选择一个用户,点击"修改"按钮,可修改已经添加的用户信息, 用户姓名不可修改;

选择一个或多个用户,点击"删除(批量)"按钮,可批量删除所选 用户;

#### 操作按钮:

点击"编辑"按钮,可修改该用户信息,用户姓名不可修改;

点击"删除"按钮,可删除该会员子用户;

默认情况下会员子用户是激活状态,可点击"方块"按钮,禁用该 会员子用户,禁用后该用户变为"三角形"按钮,可再次点击激活用户;

当会员子用户忘记密码时,可点击"重置密码"按钮,重置密码为 123。

### 3、会员投票("海选用户")账户

点击"用户管理"里面的"海选用户",如图 9.2 所示;

内容区上方为查询条件的检索;点击表格右上 送按钮,可选择要 展示的列。

| 🔕 评优管理系统                  |      |               |         |      |      |       |                          |        |       |                    |         | 下午好,   | (安徽工程勘察院 |
|---------------------------|------|---------------|---------|------|------|-------|--------------------------|--------|-------|--------------------|---------|--------|----------|
| 次迎回来!<br>用户名:安徽工程制度院      |      | 首页 公          | 网络风 已融降 | (项目) | 会员用户 | 会员子用户 | 海选用户                     |        |       |                    |         |        | » ≡•     |
| 亚宋明明: 2019.04.25 14.49.36 | 账号名  | (/姓名/证件号)     | /工作单位:  |      |      | 用户类   | E: 全部 • 用户状态:            |        | * 专业: |                    |         |        |          |
| 修政撤销 通出                   |      |               |         |      |      |       | <u>a</u> a               | · 动入用户 | 下放把板  |                    |         |        |          |
| 甲主英                       | _    |               |         |      |      |       |                          |        |       |                    |         |        |          |
| 项目申报                      | +新:  | <b>a</b> mass | (武量)    |      |      |       | 10.000                   |        |       |                    |         |        | ш •      |
|                           |      | 账号名           | 取号状态    | 姓名   | 性別   | 用户类别  | <b>邮</b> 箱               | 职称     | 研究方向  | 评优专业               | 工作单位    | 識作     | 重置密码     |
| Q.项目管理 (                  | B    | 海选1           | 已数活     | 海击1  | 男    | 留酒    | MeDebugCheng@outlook.com | 4r     | 4t    | 工程勘察               | 安徽工程勘察院 | Cab    | 重要的研     |
| ▲ 用户管理 〈                  | - EV | 海选2           | 已載活     | 湖选2  | 夷    | 普通    | 341@121.com              | 4r     | 41    | 住宅和住宅小区,居住区规划与居住建筑 | 安泰工程範疇院 | C      | 重要常得     |
| 会员用户                      |      | 海选3           | 已激活     | 海选3  | 男    | 普通    | 343@121.com              | 4r     | 41    | 城市更新,城市更新          | 安衛工程勘察院 | 280    | 重要當時     |
| ▲ 会员子用户<br>● 海选用户         | 8共39 | RCR: 485      | 示:1~3条  |      |      |       | 当朝                       | 页记录条数: | 50 •  |                    |         | 页版1 上一 | 页 1 下-页  |
| & 地达 〈                    |      |               |         |      |      |       |                          |        |       |                    |         |        |          |
|                           |      |               |         |      |      |       |                          |        |       |                    |         |        |          |

图 9.2

### 表格左上角按钮:

点击"新增"按钮,可新增会员子用户;

选择一个或多个用户,点击"删除(批量)"按钮,可批量删除所选 用户; 操作按钮:

点击"编辑"按钮,可修改该用户信息,用户姓名不可修改; 默认情况下海选用户是激活状态;

当海选用户忘记密码时,可申请"重置密码"按钮,重置密码为123。 海选用户

海选用户权限范围包括:海选投票操作;查看申报项目公开信息等, 如图 12.0 所示。

| 😋 评优管理系统                   |                                                                                                    |                                                   |                             |   |   |  |    |             |       |         |               |                 |   |   |   |           |   | W.ENF. OWN    |
|----------------------------|----------------------------------------------------------------------------------------------------|---------------------------------------------------|-----------------------------|---|---|--|----|-------------|-------|---------|---------------|-----------------|---|---|---|-----------|---|---------------|
|                            |                                                                                                    |                                                   |                             |   |   |  |    |             |       |         |               |                 |   |   |   |           |   | aa - 10 -     |
| 登录会到程: 2010.04.26:00.35.38 | III MICHAEL                                                                                                    |                                                   |                             |   |   |  |    |             | -     | somen m |               |                 |   |   |   |           |   |               |
| 18.00 TE 18                | MP8 (MB)                                                                                                    |                                                   |                             |   |   |  |    |             |       |         |               | \$250,660       |   |   |   | C ALIMAN  |   | da da Million |
| Gam                        | Mimelille : MeDebugCher                                                                                                    | g@outlook.com                                     |                             |   |   |  |    |             | _     | 6       | 2011/04/01/05 | TO CE PE I FILI | A |   | 2 | 019-04-22 |   | 1             |
|                            | Mress aarme                                                                                                    |                                                   |                             |   |   |  |    |             |       |         |               |                 |   |   |   |           |   |               |
|                            | #1552(\$197(4)) 2019-04-2                                                                                                    | 6 09:35:18                                        |                             |   |   |  |    |             |       |         |               |                 |   |   |   |           |   |               |
|                            | III */8122381912408                                                                                                    |                                                   |                             |   |   |  |    |             |       |         |               |                 |   |   |   |           |   |               |
|                            |                                                                                                    |                                                   |                             |   |   |  | 本用 | 105 W 112 R | 所開建交球 | 20.02   |               |                 |   |   |   |           |   | ncm           |
|                            |                                                                                                    |                                                   |                             |   |   |  |    |             |       | ENC.    | BRUR.         |                 |   |   |   |           |   |               |
|                            |                                                                                                    |                                                   |                             |   |   |  |    |             |       | 100     | 1:0           |                 |   |   |   |           |   |               |
|                            |                                                                                                    |                                                   |                             |   |   |  |    |             |       |         |               |                 |   |   |   |           |   |               |
|                            |                                                                                                    |                                                   |                             | * | * |  | -  |             | •     | +       |               |                 |   | * |   | 11        | - |               |
|                            |                                                                                                    |                                                   |                             |   |   |  |    |             |       |         |               |                 |   |   |   |           |   |               |
|                            | II 0.04994116481194                                                                                                    |                                                   |                             |   |   |  |    |             |       |         |               |                 |   |   |   |           |   |               |
|                            | 日本語的     日本語的     日本語的     日本語     日本語     日本     日本 | <ul> <li>         ・         ・         ・</li></ul> | flatin<br>Fialms)<br>Heliol |   |   |  |    |             |       |         |               | 6               |   |   |   |           |   | B C 12        |

图 12.0

修改密码:输入原始密码一次,新密码两次。

退出:退出本系统。

▶ 海选操作

1、海选投票

点击"海选"里面的"海选投票",如图 12.1 所示; 内容区上方为查询条件的检索;点击表格右上 按钮,可选择要展示的列。

| 🙆 评优管理系统                                 |                         |               |     |      | 早上好,      | (海选1) |
|------------------------------------------|-------------------------|---------------|-----|------|-----------|-------|
| 欢迎回来!<br>用户名: 海选1                        | 44 曲页 海透投票              |               |     |      | э         | ≡•    |
| 登录时间: 2019.04.26 09.35.16                | 选择专业: * 奖项名称:           |               |     |      |           |       |
| 修改密码 退出                                  |                         | 查询            |     |      |           |       |
| ■主页                                      |                         |               |     |      |           |       |
| & 殉选 · · · · · · · · · · · · · · · · · · | 芝麻各称                    | 专业名称          | 状态  | 投票状态 | 操作        | ш     |
| 前 周辺的第                                   | 工程勘察优秀奖(中小企业・工程勘察)      | 工程勘察          | 投票中 | 未機交  | Ð         |       |
|                                          | 总共 1 条记录: 当前显示: 1 - 1 条 | 自動页记录集数: 50 · |     |      | 页数1 上一页 1 | 下一页   |
|                                          |                         |               |     |      |           |       |
|                                          |                         |               |     |      |           |       |
|                                          |                         |               |     |      |           |       |
|                                          |                         |               |     |      |           |       |
|                                          |                         |               |     |      |           |       |
|                                          |                         |               |     |      |           |       |
|                                          |                         |               |     |      |           |       |
|                                          |                         |               |     |      |           |       |

### 操作按钮:

点击"海选投票"按钮,可对所选奖项进行投票,进入该奖项下的 项目投票页面。页面上方为统计数据,下方为投票区域,投票完成后, 点击"提交"按钮,可将投票结果上传,再由所属会员单位编辑后统一 提交将投票结果存入统计区。如图 12.2 所示。

| 🔕 评优管理系统                                       |                                     |                                                                                               |                                                   |                                |  |
|------------------------------------------------|-------------------------------------|-----------------------------------------------------------------------------------------------|---------------------------------------------------|--------------------------------|--|
| 欢迎回来!<br>用户名: 海迅:<br>整景时间: 2019.04.26 09.15.16 | ★ 前页 海道投票 海边投票工程助用                  | R优秀菜(中小企业-工程助策)                                                                               |                                                   |                                |  |
| 梯政密码 退出                                        | 当前奖项: 工程勘察优秀奖(中小企业<br>封存项目: 4 推荐: 0 | 1-工程勘病) 本奖项投票方式:综合数<br>不推荐:0 投票状态:未提交                                                         | · 允许推荐项目数: 100                                    |                                |  |
| <b>₽±</b> 5                                    | TERMIN.                             | ORIGE:                                                                                        | Without the cost                                  | 0 ===                          |  |
| & 7635 · · ·                                   | ME10100-                            | 20 pegaliyes -                                                                                | ±#129#. IS                                        |                                |  |
| € 海透投票                                         | 利比項目: 开始对比 清空对比                     |                                                                                               |                                                   |                                |  |
|                                                | 来設置項目全部の採力: 不用考                     | ・ 確定 脱交<br>(非定2)(非定2)<br>(非定2)(非定2)<br>(非定2)(非定2)<br>(正元)(正元)(正元)(正元)(正元)(正元)(正元)(正元)(正元)(正元) | ★#22 ★#22<br>★#22 ★#22<br>20#3 ##存 不推存<br>加入3/Ht. | 488 482<br>EM4<br>EM4<br>EAXIE |  |

图 12.2

注:海选用户为会员单位自行创建的子账户时,投票提交后子账户将不 能再修改,但可由所属单位账户修改。

### 会员单位提交:

图 12.3

附件五:

# 常用申报材料清单

| 序号 | 附件名称                        |
|----|-----------------------------|
| 1  | 规划意见书及附图;                   |
| 2  | 建设工程规划许可证;                  |
| 3  | 发展改革委员会(或其他上级单位)立项批复;       |
| 4  | 建设工程消防验收意见书或相关文件证明(如:专家论证会意 |
|    | 见、未被抽查受理凭证);                |
| 5  | 工程竣工验收备案表或相关文件证明;           |
| 6  | 建设工程规划核验(验收)意见;             |
| 7  | 使用单位的反馈意见及盖章;               |
| 8  | 施工单位的反馈意见及盖章;               |
| 9  | 合作设计项目申报证明(如有合作单位);         |
| 10 | 施工图审查机构出具的施工图设计文件审查报告及合格书;  |
| 11 | 无重大安全质量事故证明文件(如:在北京注册的单位应提供 |
|    | 市规划和自然资源委的查询结果证明);          |
| 12 | 其他文件(已有奖励、涉密项目处理、专项技术成果认定证明 |
|    | 等;经济、社会或环境效益证明文件等)。         |

注: 上述内容供申报单位对照, 具体以各奖项的申报要求为准。